# **Export und Import von Belegen**

Mit den beiden Funktionen Export und Import von Belegen können Sie sich Belege aus einer moveIT@ISS+ Version exportieren und anschließend in eine andere moveIT@ISS+ Version importieren.

## **1. Export von Belegen**

Sie haben die Möglichkeit, den Export für einen einzelnen Beleg aufzurufen oder auch für mehrere Belege. Wechseln Sie dazu in die Angebots- bzw. Auftragsübersicht:

|                                                                                                    |                                                                                                    |                                                                                                    | m                          | ovelT@ISS+ - ISS - H                                                                                                    | ändler                  |                                               |                                           |                                                                    |                                    |                                               |                                                                               | <b>+</b>                                                                                                    | - 0    | ×                                                  |
|----------------------------------------------------------------------------------------------------|----------------------------------------------------------------------------------------------------|----------------------------------------------------------------------------------------------------|----------------------------|----------------------------------------------------------------------------------------------------|-------------------------|-----------------------------------------------|-------------------------------------------|--------------------------------------------------------------------|------------------------------------|-----------------------------------------------|-------------------------------------------------------------------------------|----------------------------------------------------------------------------------------------------|--------|----------------------------------------------------|
| Datei Systeme ?<br>← → ↑ @                                                                                                    |                                                                                                    | ™ V6 V 🗄 🕅 🎒 A                                                                                       | ngebo                      | ot - Kopfübersicht                                                                                                    |                         |                                               |                                           |                                                                    |                                    |                                               |                                                                               |                                                                                                    |        |                                                    |
| □ → 2000 movel Tele ISS+       □ → 2000 Accessenvalung       □ → 2000 Accessenvalung       □ → 2000 Accessenvalung       □ → 2000 Accessenvalung       □ → 2000 Accessenvalung       □ → 2000 Accessenvalung       □ → 2000 Accessenvalung       □ → 2000 Accessenvalung       □ → 2000 Accessenvalung       □ → 2000 Accessenvalung       □ → 2000 Accessenvalung       □ → 2014000 Accessenvalung       □ → 2014000 Accessenvalung       □ → 2014000 Accessenvalung       □ → 201400 Accessenvalung       □ → 201400 Accessenvalung | Image         Image         Image <th< td=""><td>le West<br/>haben<br/>Ele Nord<br/>Erfassen II<br/>Navigator-Bearbeiten<br/>Duplizieren Ctrl<br/>Löschen D</td><td>Vertre<br/>NS<br/>I-D<br/>DEL</td><td>V</td><td>ibearbeiter.</td><td>W</td><td>unschtermin</td><td>Kd.Nr.<br/>34<br/>34<br/>34<br/>34<br/>34<br/>34<br/>34<br/>34<br/>34<br/>34</td><td></td><td></td><td>Kunde<br/>TEST , /<br/>TEST , /<br/>TEST , /<br/>TEST , /<br/>TEST , /<br/>TEST , /</td><td>A-4600, WELS<br/>A-4600, WELS<br/>A-4600, WELS<br/>A-4600, WELS<br/>A-4600, WELS<br/>A-4600, WELS<br/>A-4600, WELS<br/>A-4600, WELS</td><td></td><td>*<br/>*</td></th<> | le West<br>haben<br>Ele Nord<br>Erfassen II<br>Navigator-Bearbeiten<br>Duplizieren Ctrl<br>Löschen D | Vertre<br>NS<br>I-D<br>DEL | V                                                                                                    | ibearbeiter.            | W                                             | unschtermin                               | Kd.Nr.<br>34<br>34<br>34<br>34<br>34<br>34<br>34<br>34<br>34<br>34 |                                    |                                               | Kunde<br>TEST , /<br>TEST , /<br>TEST , /<br>TEST , /<br>TEST , /<br>TEST , / | A-4600, WELS<br>A-4600, WELS<br>A-4600, WELS<br>A-4600, WELS<br>A-4600, WELS<br>A-4600, WELS<br>A-4600, WELS<br>A-4600, WELS |        | *<br>*                                             |
| ⊕ 등 Organizer<br>문 등 Vewaltung<br>관 등 Produktion                                                                                                    | E      A     In     Pos.Nr: Art     In     Pos.Nr: Art     In     100     G     In     120     S     In     I30     G     I     I40     S     I10     S                                                                                                    | Speichern unter<br>Bearbeiten<br>Filter<br>Ansicht<br>Import<br>Export<br>Ducken                     | •<br>•<br>•<br>•           | gebot - Positionsübersic<br>Bezeichnung<br>Geller<br>Holzfenster 1-flügelig<br>KUNEX Mod. CASA 09 Buch<br>Fridaeschoss<br>Beleg einzeln<br>Beleg mehrfach | cht<br>Ie gedämpft läng | Parameter<br>Breite<br>TBA Breite<br>Ie<br>3e | 1 Wert 1<br>1.100<br>750<br>1.166<br>Sg28 | Parameter<br>Höhe<br>Aufgehr, I<br>Höhe                            | 2 Wert 2<br>1.100<br>/R R<br>1.200 | VK-Menge 1<br>0<br>1<br>1<br>0<br>0<br>1<br>1 | Einheit<br>Stk<br>Stk<br>Stk<br>Stk<br>Stk                                    | VK-Eh.<br>Stk<br>Stk<br>Stk<br>Stk<br>Stk                                                                                    | PosRat | F. GldF A<br>7 100<br>7 100<br>7 2<br>130<br>7 130 |
| < >                                                                                                    |                                                                                                    | Anfragen<br>Anzeigen<br>Extras<br>Aktionen<br>Optionen<br>Hilfe                                      | •<br>•<br>•<br>•<br>•      | Grafiken für movelT<br>Übertragen an X-Set                                                                                                    | @Studio<br>II           |                                               |                                           |                                                                    |                                    |                                               |                                                                               |                                                                                                    |        |                                                    |
|                                                                                                    | Daten Informationen                                                                                                    | Preise   textvorscnau  <br>Zuordnung                                                                 |                            | 2                                                                                                    | Status                  |                                               |                                           |                                                                    |                                    |                                               |                                                                               |                                                                                                    |        |                                                    |

#### Export von einem einzelnen Beleg

Über das Menü 📴 [Export] [Beleg einzeln] oder über das Symbol 🔛 wird nur der aktuell im Browser markierte Beleg im Fenster "Auswahl zur Belegsynchronisation" angezeigt und für den Export zur Verfügung gestellt.

| move   |    |
|--------|----|
| Softwa | re |

| ]        |                                   | Auswahl zur                  | Beleg    | synchronisa    | ation  |                |              | +       | -      |        | 2   |
|----------|-----------------------------------|------------------------------|----------|----------------|--------|----------------|--------------|---------|--------|--------|-----|
| Export-O | Filter                            | Einzelbeleg                  |          |                |        |                |              |         |        |        |     |
|          | Empfangsstation:<br>Exportformat: | Allgemein<br>Standard-Export |          |                | •      |                |              |         |        |        |     |
|          |                                   | Graphik(en) exportie         | ren      |                |        | Export al      | s Email vers | senden  |        |        |     |
| Belege — |                                   | Ausgewählt                   | : 1      |                |        | Alles markiere | en           | Markier | ung au | fheben |     |
| Тур      | Nummer Betreff                    |                              | Letzte S | ynchronisation | Letzte | Änderung       | Vertreter    |         |        | Zustän | c ^ |
| ANG      | 20140077 Neubau                   |                              | 05.09.20 | 14 13:38:58    | 05.09. | 2014 13:38:5   | 8            |         |        |        |     |
|          |                                   |                              |          |                |        |                |              |         |        |        | -   |
|          |                                   |                              |          |                |        |                |              |         |        |        | 1   |
|          |                                   |                              |          |                |        |                |              |         |        |        | -   |
|          |                                   |                              |          |                |        |                |              |         |        |        | -   |
|          |                                   |                              |          |                |        |                |              |         |        |        | _   |
| <        |                                   |                              |          |                |        |                |              |         |        | >      | ~   |
|          |                                   |                              |          |                |        |                |              |         |        |        |     |
|          |                                   |                              |          |                |        |                |              |         |        |        |     |

Bestätigen Sie Ihre Auswahl durch einen Klick auf den Button

Export...

Es öffnet sich die Maske "Verzeichnis auswählen":

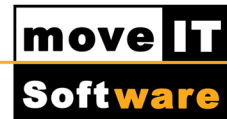

| 🖻 🅣 🝷 🛉 📗 🕨 Dieser PC 🕨 Dokumente                                                       | v C                                               | "Dokumente" durchsuch | ien 🖇   |
|-----------------------------------------------------------------------------------------|---------------------------------------------------|-----------------------|---------|
| Organisieren 👻 Neuer Ordner                                                             |                                                   | 833                   | • (     |
| Favoriten Name Desktop Downloads Zuletzt besucht                                        | Anderungsdatum Es wurden keine Suchergebnisse gel | n Typ<br>funden.      | Größe   |
| Dieser PC     Bilder     Desktop     Dokumente                                          |                                                   |                       |         |
| <ul> <li>Downloads</li> <li>Musik</li> <li>Videos</li> <li>Lokaler Datenträg</li> </ul> |                                                   |                       |         |
|                                                                                         |                                                   |                       |         |
| Dateiname: Off_20140077_Neubau.zip                                                      |                                                   |                       |         |
| Dateityp: ZIP-Dateien (*.zip)                                                           |                                                   |                       |         |
| Ordner ausblenden                                                                       |                                                   | Speichern             | brechen |

Wählen Sie hier das gewünschte Verzeichnis aus, wo der Beleg gespeichert werden soll und klicken Sie anschließend auf den Button

Der Beleg wird nun exportiert.

## 2. Export von mehreren Belegen

Über das Menü 💐 [Export] [Beleg mehrfach] oder über das Symbol 💱 können mehrere Belege exportiert werden.

Durch Auswahl dieses Menüpunktes bzw. Symbols öffnet sich die Maske "Filter". Hier haben Sie die Möglichkeit die gewünschten Belege nach Datum oder nach Belegnummer zu filtern.

|                                                                       | move     |
|-----------------------------------------------------------------------|----------|
|                                                                       | Software |
| Filter                                                                |          |
| <ul> <li>Nach Datum (gültig per)</li> <li>Nach Belegnummer</li> </ul> |          |
| von Datum:                                                            |          |
| bis Datum:                                                            |          |
| OK Abbrechen Hilfe                                                    |          |

Die gefilterten Belege werden dann im Fenster "Auswahl zur Belegsynchronisation" angezeigt und für den Export zur Verfügung gestellt.

|          | Filter          | Belege : /    | Angebote (ANC   | 3)       |              |           |       |                     |             |         |         |         |      |
|----------|-----------------|---------------|-----------------|----------|--------------|-----------|-------|---------------------|-------------|---------|---------|---------|------|
|          | Empfangsstati   | on: Allgemeir | 1<br>I Evport   |          |              | -         | E     | B <b>elege ei</b> r | nzeln speid | chern   |         |         |      |
|          | Exportion       | Graph         | ik(en) exportie | ren      |              | ¥         | E     | Export als          | Email vers  | senden  |         |         |      |
| 3elege – |                 |               | Ausgewählt:     | 1        |              |           | Alles | markiere            | n           | Markier | rung au | Ifheber | 1    |
| Тур      | Nummer Betref   | f             |                 | Letzte S | vnchronisati | on Letzte | Ände  | erung               | Vertreter   |         |         | Zustär  | ic A |
| ANG      | 20140036 DOMO   | FERM_aktuel   | I               | 05.08.20 | 14 14:40:23  | 13.08.2   | 2014  | 15:44:10            |             |         |         |         |      |
| ANG      | 20140079 Baust  | elle Nord     |                 | 05.08.20 | 14 14:40:23  | 13.08.2   | 2014  | 13:37:49            |             |         |         |         |      |
| ANG      | 20140055 Herhol | lz - Notizen  |                 | 05.08.20 | 14 14:40:23  | 04.08.2   | 2014  | 15:41:28            |             |         |         |         |      |
| ANG      | 20140073 Sanier | ung           |                 | 05.08.20 | 14 14:40:23  | 01.08.    | 2014  | 08:59:52            |             |         |         |         |      |
| ANG      | 20140075 Haus   |               |                 | 05.08.20 | 14 14:40:23  | 01.08.2   | 2014  | 08:59:43            |             |         |         |         |      |
| ANG      | 20140074 Bauvo  | rhaben        |                 | 05.08.20 | 14 14:40:23  | 01.08.2   | 2014  | 08:58:19            |             |         |         |         |      |
| ANG      | 20140072 Bauvo  | rhaben        |                 | 05.08.20 | 14 14:40:23  | 01.08.2   | 2014  | 08:58:11            |             |         |         |         |      |
| ANG      | 20140070 21.07. | 2014          |                 | 05.08.20 | 14 14:40:23  | 25.07.2   | 2014  | 10:03:18            |             |         |         |         | _    |
| ANG<br>< | 20140069 HIRTH  |               |                 | 05.08.20 | 14 14:40:23  | 21.07.3   | 2014  | 10:31:01            |             |         |         | >       | ~    |
|          |                 |               | Export          |          | Abt          | rechen    |       | Ein                 | stellungen  |         |         | Hilfe   |      |

Markieren Sie jene Belege, die Sie exportieren wollen:

markieren.

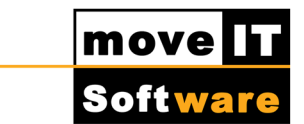

können Sie bei allen Belegen die

Mit Klick auf den Button Markierung wieder aufheben.

Durch Aktivierung der Checkbox Belege einzeln speichern können die Belege auch gesondert gespeichert werden. Die Belege werden dann unter dem Namen "OFF bzw. ORD+der jeweiligen Belegnummer" gespeichert.

Durch Aktivierung der Checkbox "Belege einzeln speichern" kann auch die Checkbox " Nach Vertreter getrennt" Aktiviert werden.

Wird diese Checkbox aktiviert, werden die für den Export ausgewählten Belege pro Vertreter in einen Ordner (Name des Vertreters), im von Ihnen ausgewählten Exportverzeichnis abgelegt.

Belege, die keinen Vertreter zugewiesen haben, werden in einem Ordner "NO\_SLSREP" gespeichert.

Export...

Haben Sie in der Maske "Auswahl zur Belegsynchronisation" Ihre Auswahl getroffen,

klicken Sie auf den Button

Es öffnet sich das Fenster "Verzeichnis auswählen":

| Ordner suchen                          | ×  |
|----------------------------------------|----|
| Exportverzeichnis wählen               |    |
|                                        | •  |
| Veskup     Netzwerk                    |    |
| a ᇘ Bibliotheken                       |    |
| 🔺 🌙 Musik                              |    |
| 🕞 🚺 Musik                              |    |
| Videos                                 |    |
| Dokumente                              |    |
|                                        |    |
| 🛛 📗 Benutzerdefinierte Office-Vorlagen |    |
| Bilder                                 |    |
| 🔉 🔟 Vlora Feizi                        | ~  |
| OK Abbrech                             | en |
|                                        |    |
|                                        |    |

Wählen Sie hier das gewünschte Verzeichnis aus, wo die exportierten Belege gespeichert werden sollen und klicken Sie anschließend auf "Speichern".

© 2014 moveIT Software GmbH

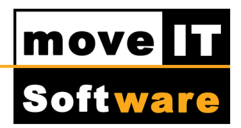

#### 3. Import von Belegen

Belege (Angebote/Aufträge) können über das Menü <a>[Import]</a> [Standard] oder über das Symbol <a>importiert werden.</a>

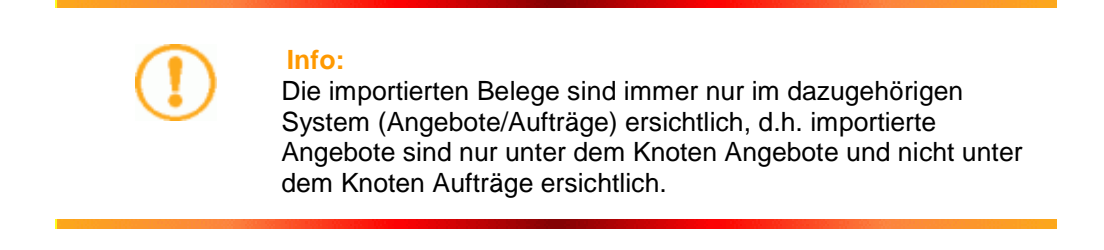

Durch Auswahl dieses Menüpunktes bzw. Symbols öffnet sich die Maske "Import":

| Import                 | × |
|------------------------|---|
| Dateiname:             |   |
| anderen Kunden angeben |   |
| OK Abbrechen Hilfe     |   |

Durch Klick auf das Symbol können Sie jenes Verzeichnis auswählen, in dem sich die zu importierenden Daten befinden. In unserem Beispiel ist das der Desktop:

|                             | Import-Datei      | auswählen  |                       | × |
|-----------------------------|-------------------|------------|-----------------------|---|
| 🛞 🌛 👻 🛧 🔳 Desktop           |                   | ~ C        | "Desktop" durchsuchen | p |
| Organisieren 🔻 Neuer Ordner |                   |            | 🗉 🔻 🔲 (               | 0 |
| 🔆 Favoriten                 | ^                 | viola_i Ev | Vorschau              | , |
| 🔲 Desktop                   |                   | d          |                       |   |
| 📕 Downloads                 |                   |            |                       | 1 |
| 🖫 Zuletzt besucht           |                   | Internet   | W                     |   |
| 🖳 Dieser PC                 | Of                | 20140071 N | Angebot               |   |
| 崖 Bilder                    | _01               | eubau.zip  | Algebot               |   |
| 📔 Desktop                   | ~                 |            |                       |   |
| Dateiname: _Off_            | 20140071_Neubau.z | ip v       | All Files(*.*)        | ~ |
|                             |                   |            | Öffnen Abbrechen      |   |
|                             |                   |            |                       |   |

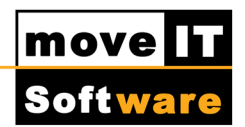

Ja

Nach Auswahl der Datei "Off\_xxxx.zip" erscheint die Maske [Import]:

| Import                                        | × |  |  |  |  |  |
|-----------------------------------------------|---|--|--|--|--|--|
| Dateiname:                                    |   |  |  |  |  |  |
| C:\Users\fev\Desktop\_Off_20140071_Neubau.zip |   |  |  |  |  |  |
| anderen Kunden angeben                        |   |  |  |  |  |  |
| OK Abbrechen Hilfe                            |   |  |  |  |  |  |
|                                               |   |  |  |  |  |  |

Bestätigen Sie Ihre Auswahl mit einem Klick auf "OK".

Der bzw. die Belege werden nun importiert, wobei folgende Kontrollen durchgeführt werden:

Ist der Kunde des zu importierenden Geschäftsfalles im aktuellen movelT@ISS+

| Frage ×                                                                                                    |
|----------------------------------------------------------------------------------------------------|
| Der Kunde <test ,="" a-4600,="" wels=""> ist im System noch nicht vorhanden.<br/>Bestätigen Sie mit <ja> um den Kunden anzulegen. <nein> beendet den<br/>Importvorgang.</nein></ja></test> |
|                                                                                                    |
| Ja Alle Ja Nein Alle Nein                                                                                                    |

noch nicht vorhanden, so wird dieser mit Klick auf den Button angelegt.

Wollen Sie dem zu importierenden Beleg einen Kunden zuweisen, der bereits im System vorhanden bzw. angelegt ist, so ist es erforderlich im Fenster "Import" ein Häkchen bei [anderen Kunden angeben] zu setzen.

|                                               | move     |
|-----------------------------------------------|----------|
|                                               | Software |
| Import                                        |          |
| Dateiname:                                    |          |
| C:\Users\fev\Desktop\_Off_20140071_Neubau.zip |          |
| ✓ anderen Kunden angeben                      |          |
| OK Abbrechen Hilfe                            |          |

#### Es erscheint das Fenster "Kunden-Suche":

|                  | Kunden-Suche                                       |                       |                       |  |
|------------------|----------------------------------------------------|-----------------------|-----------------------|--|
| Neue Adresse     | Auswählen Suchen                                   | Suchen über: Kurzname | <b>v</b>              |  |
| Geben Sie mindes | tens einen Suchparameter ein und drücken Sie Enter |                       |                       |  |
|                  |                                                    |                       |                       |  |
| Adresscode       | Kurzname                                           | Straße                | Land Postleitzahl Ort |  |
|                  |                                                    |                       |                       |  |
|                  |                                                    |                       |                       |  |
|                  |                                                    |                       |                       |  |
|                  |                                                    |                       |                       |  |

Füllen Sie ein gewünschtes Feld aus, um nach dem Kunden zu suchen. Bestätigen Sie den Eintrag mit der "Enter-Taste". Markieren Sie dann den gewünschten Kunden und klicken Sie auf "Auswählen".

|              | Kunden-Suche            |                       |      |              |      |
|--------------|-------------------------|-----------------------|------|--------------|------|
| Neue Adresse | Auswählen Suchen        | Suchen über: Kurzname | ۷    |              |      |
|              | test                    |                       |      |              |      |
| Adresscode   | Kurzname                | Straße                | Land | Postleitzahl | Ort  |
| 4            | Testkunde, A-4600, WELS |                       | А    | A 4600       | WELS |
|              |                         |                       |      |              |      |
|              |                         |                       |      |              |      |
|              |                         |                       |      |              |      |
|              |                         |                       |      |              |      |
|              |                         |                       |      |              |      |

Der Beleg enthält nach dem Import dann nicht den Kunden der mitexportiert wurde, sondern den, den Sie beim Import ausgewählt haben.

Beim Import wird auch geprüft, ob die Angebots- bzw. Auftragsnummer des zu importierenden Beleges bereits existiert. Existiert diese noch nicht, erscheint folgende Abfrage:

© 2014 moveIT Software GmbH

|                                                                                                    | move     |
|----------------------------------------------------------------------------------------------------|----------|
|                                                                                                    | Software |
| Frage                                                                                                    | × ,      |
| Unter dieser Belegnummer <20140069> existiert noch kein Beleg.<br>Soll der Beleg mit seiner Originalnummer angelegt werden <20140069>?<br>Bei <nein> wird der Beleg unter der nächsten freien Nummer des aktuellen<br/>Nummernkreises angelegt.</nein> |          |
| Ja Alle Ja Nein Alle Nein                                                                                                    |          |

Ist diese bereits vorhanden, erfolgt folgende Frage:

|                                                                                                    | Frage                     | × |  |  |
|----------------------------------------------------------------------------------------------------|---------------------------|---|--|--|
| Dokument 2014a/20140071 letzte Synchronisation am 15/09/2014 um 15:36:31 Uhr.<br>Das Dokument existiert bereits.<br>Das Dokument kann überschrieben oder neu angelegt werden.<br>Wenn Sie überschreiben wählen kann das bestehende Dokument oder Teile des<br>Dokumentes verloren gehen!<br>Möchten Sie das Dokument überschreiben ? |                           |   |  |  |
|                                                                                                    | Ja Alle Ja Nein Alle Nein | ] |  |  |

Durch Klick auf den gewünschten Button wird der Beleg nun importiert:

|           | Beleg - Import                            | - 🗆 ×                     |
|-----------|-------------------------------------------|---------------------------|
| Angebot:  | 20140736: Wallner 10.9. Preisfehler Pos 2 |                           |
| Log-Buch: |                                           |                           |
| Import:   | Texte                                     |                           |
|           | Letzte Aktualisierur                      | ıg: 12:51:10 - 17.09.2014 |

Kontrollieren Sie nach dem Import die neuen Belege.